# Современные 32-разрядные ARM серии STM32: подключение LCD-дисплея WH1602

# Олег Вальпа (sandh@narod.ru)

В статье приведён пример подключения LCD-дисплея WH1602 фирмы Winstar к микроконтроллеру серии STM32 компании STMicroelectronics с целью практического освоения.

## Введение

При разработке микропроцессорных устройств довольно часто возникает необходимость в организации человеко-машинного интерфейса. К решению данного вопроса следует относиться тщательно, поскольку от этого зависит удобство эксплуатации устройства, его внешний вид, информативность и в целом эргономика.

К человеко-машинному интерфейсу предъявляется два основных требования: отображение информации и обеспечение возможности управлять устройством. В настоящее время существует множество вариантов решения этой задачи. В качестве элементов управления могут выступать кнопки, манипуляторы, сенсорные панели и т.п. Приборами для отображения информации могут выступать точечные и семисегментные индикаторы, монохромные и цветные графические дисплеи, мониторы и т.д.

Наиболее популярными приборами для отображения информации являются символьные монохромные LCD-дисплеи на базе контроллера HD44780. Для проведения эксперимента воспользуемся одним из таких приборов - дисплеем WH1602 (две строки по 16 символов) от компании Winstar. Он получил широкое распространение благодаря: низкой цене, унификации и простоте интерфейса, возможности отображения нескольких строк, содержащих десятки символов, хорошей яркости и читаемости информации. Следует отметить, что существует много аналогов данного дисплея, совместимых по интерфейсу и системе команд.

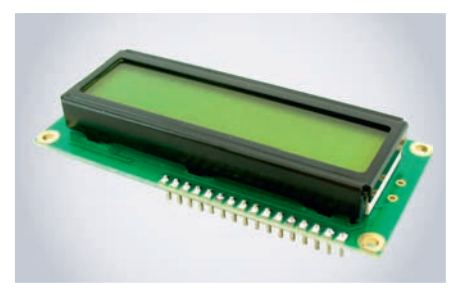

### Подключение дисплея

Рассмотрим пример подключения дисплея WH1602 к микроконтроллеру серии STM32 [1]. Приведём программу для его использования.

Дисплей можно подключить к микроконтроллеру по четырёх- или восьмибитной шине данных. С целью сокращения количества связей остановимся на первом варианте подключения. Схема подключения дисплея к микроконтроллеру показана на рисунке.

При подключении дисплея необходимо обратить внимание на распиновку выводов дисплея, которые имеют следующее назначение:

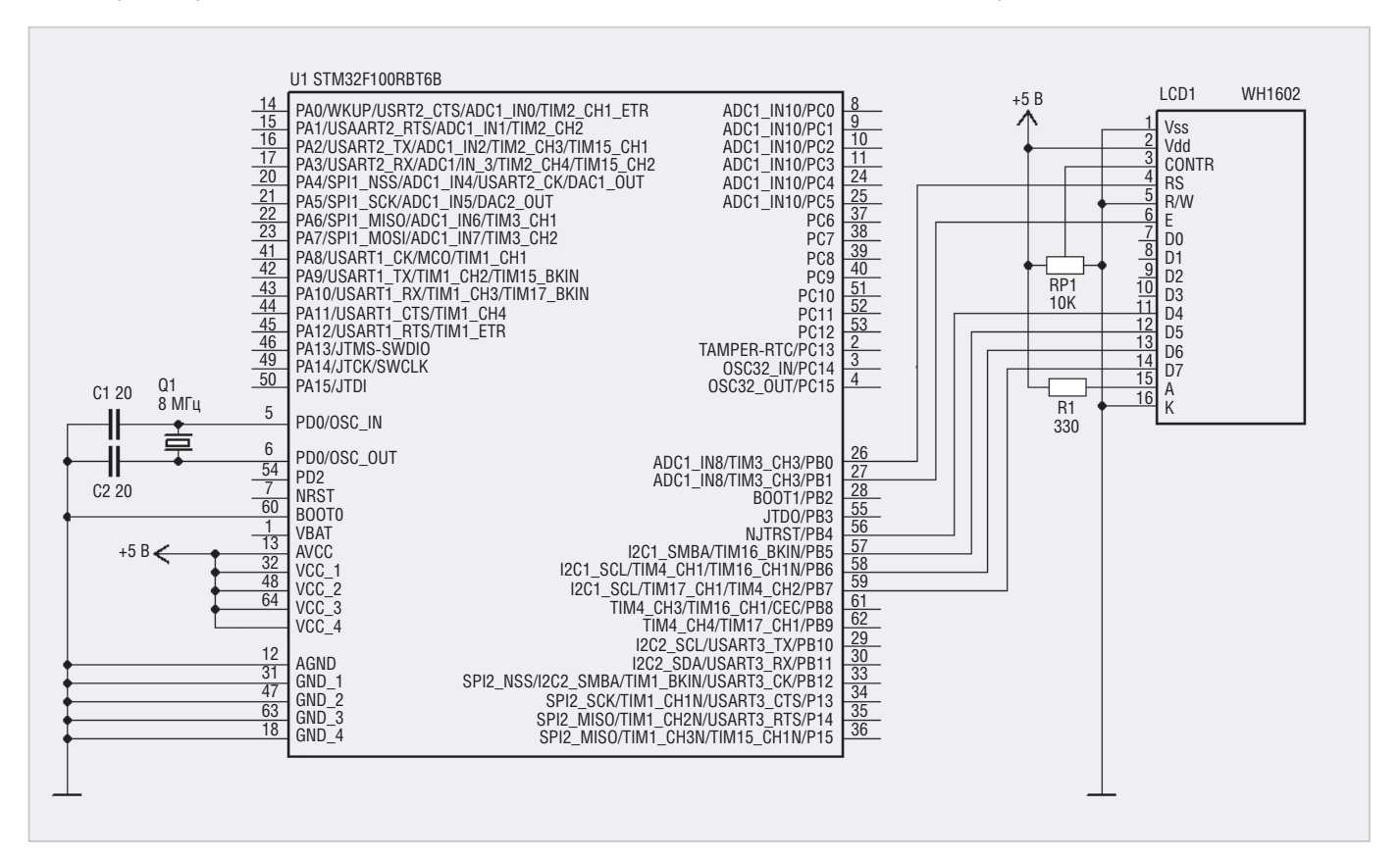

Схема подключения дисплея к микроконтроллеру

#include "stm32f4xx.h"
#include "stm32f4xx\_gpio.h"
#include "stm32f4xx\_rcc.h" #include "stm32f4xx\_rcc.h"
// MaxpoonpegeneHus
#define LCD\_OUT GPIOB->ODR
#define LCD\_PIN\_RS GPIO\_Pin\_0 // PB0
#define LCD\_PIN\_EN GPIO\_Pin\_1 // PB1
#define LCD\_PIN\_D4 GPIO\_Pin\_4 // PB4
#define LCD\_PIN\_D5 GPIO\_Pin\_6 // PB6
#define LCD\_PIN\_D6 GPIO\_Pin\_7 // PB7
#define LCD\_PIN\_MASK ((LCD\_PIN\_RS | LCD\_PIN\_EN | LCD\_PIN\_D7 | LCD\_
PIN\_D6 | LCD\_PIN\_D5 | LCD\_PIN\_D4)) // Инициализация портов микроконтроллера GPIO\_InitTypeDef GPIO\_InitStructure; // Функция задержки void delay(int a) {
int i=0, f=0;
while(f < a) {while(i<60) {i++;} f++;}</pre> // Функция стробирования дисплея void StrobLCD() {
LCD\_OUT &= ~LCD\_PIN\_EN;
delay(230);
LCD\_OUT |= LCD\_PIN\_EN;
delay(230);
LCD\_OUT &= (~LCD\_PIN\_EN);
delay(230); // Функция записи байта в дисплей void SendByte(char ByteToSend, int IsData) {
 LCD\_OUT &= (~LCD\_PIN\_MASK);
 LCD\_OUT |= (ByteToSend & 0xF0);
 if(IsData == 1) LCD\_OUT |= LCD\_PIN\_RS;
 else LCD\_OUT &= ~LCD\_PIN\_RS;
 StrobLCD();
 LCD\_OUT &= (~LCD\_PIN\_MASK);
 LCD\_OUT &= (1) LCD\_OUT |= LCD\_PIN\_RS;
 else LCD\_OUT &= 1) LCD\_OUT |= LCD\_PIN\_RS;
 else LCD\_OUT &= ~LCD\_PIN\_RS;
 StrobLCD();
 }
} // Функция установки позиции курсора void Cursor(char Row, char Col) {
char address;
if (Row == 0) address = 0;
else address = 0x40;
address |= Col;
SendByte(0x80 | address, 0);
} // Функция очистки дисплея void ClearLCDScreen() SendByte(0x01, 0); SendByte(0x02, 0); // Функция инициализации дисплея void InitializeLCD(void) vold initializeDec(tota,
{
int i;
RCC\_AHB1PeriphClockCmd(RCC\_AHB1Periph\_GPIOB, ENABLE);
RCC\_AHB1PeriphClockCmd(RCC\_AHB1Periph\_GPIOB, ENABLE);
RCC\_AHB1PeriphClockCmd(RCC\_AHB1Periph\_GPIOB, ENABLE);
RCD\_InitStructure.GPIO\_Pin\_GPID\_Pin\_0 | GPIO\_Pin\_1 | GPIO\_Pin\_4 |
GPIO\_InitStructure.GPIO\_Mode\_GPIO\_Mode\_OUT;
GPIO\_InitStructure.GPIO\_OType = GPIO\_OType\_PP;
GPIO\_InitStructure.GPIO\_PVPd = GPIO\_Speed 50MHz;
GPIO\_InitStructure.GPIO\_PVPd = GPIO\_Speed 50MHz;
GPIO\_InitStructure.GPIO\_PVPd = GPIO\_PVPd\_NOPULL;
GPIO\_InitStructure.GPIO\_PVPd = GPIO\_PVPd\_NOPULL;
GPIO\_InitStructure.GPIO\_PVPd = GPIO\_PVPd\_NOPULL;
GPIO\_InitStructure.GPIO\_PVPd = GPIO\_VPd\_NOPULL;
GPIO\_InitStructure.GPIO\_NASK);
for(i=0;i<3;i++) delay(32000);
LCD\_OUT &= ~LCD\_PIN\_RS;
LCD\_OUT &= ~LCD\_PIN\_RS;
LCD\_OUT &= ~LCD\_PIN\_RS;
LCD\_OUT &= 0x20;
StrobLCD();
SendByte(0x28, 0);
SendByte(0x06, 0);
}</pre> // Функция отображения строки void PrintStr(char \*Text) {
char \*c;
c = Text c = Text; while ((c != 0) && (\*c != 0)) {SendByte(\*c, 1); c++;} // Главный модуль программы int main(void) { InitializeLCD(); // Инициализация дисплея ClearLCDScreen(); // Очистка дисплея от символов Cursor(0,2); // Установить курсор на строку 0, в столбец 2 PrintStr("Hello world!"); // Вывод текста Cursor(1,4); // Установить курсор на строку 1, в столбец 4 PrintStr("0123456789"); while(1) / Место для циклического кода программы

Листинг

1 – V<sub>ss</sub> – общий вывод;

 $2 - V_{dd}$  – вывод напряжения питания; 3 –  $V_{o}$  – вывод управления контрастностью дисплея;

4 – RS – сигнал назначения данных в качестве информации для отображения или команды, например, для задания позиции отображения символов;

5 – R/W – сигнал управления чтением и записью данных дисплея;

6 – Е – сигнал стробирования данных; 7...14 – DB0...DB7 – шина данных для обмена информацией;

15 – А – анод светодиодной подсветки; 16 – К – катод светодиодной подсветки.

### ПРИМЕР ПРОГРАММЫ

В качестве примера представляем программу, отображающую на дисплее две строки текста. В листинге приведён код такой программы с пояснительными комментариями.

Рассмотрим назначение применённых в программе функций.

Функция инициализации дисплея InitializeLCD() должна выполняться при старте программы.

С помощью функции ClearLCDScreen() производится очистка памяти дисплея от предыдущих записей.

Функция Cursor(y,x) служит для установки позиции курсора. Отсчёт начинается с нулевой строки и нулевого столбца.

Функция вывода байта в дисплей SendByte(byte, mode) позволяет либо отобразить символ на дисплее с параметром режима mode=1, либо управлять дисплеем в режиме настройки при mode=0. Эта функция применяется для очистки дисплея, установки курсора, выбора типа курсора и т.п. Например, команда SendByte(0x0C, 0) отключит курсор.

Дисплей позволяет отображать курсор в одном из трёх режимов: мигающий курсор, курсор в виде нижнего подчёркивания и скрытый курсор. Сделать курсор мигающим можно с помощью команды SendByte(0x0F, 0). Курсор в виде нижнего подчёркивания активируется командой SendByte(0x0E, 0).

Получить более подробную информацию о дисплее WH1602 и познакомиться с другими моделями дисплеев можно на сайте производителя [2].

### Литература

- 1. www.st.com
- 2. www.winstar.com.tw/ru/products

Θ